## Customer Web Portal Enrollment

1. Step 1. Navigate to ozarkscleanwater.org

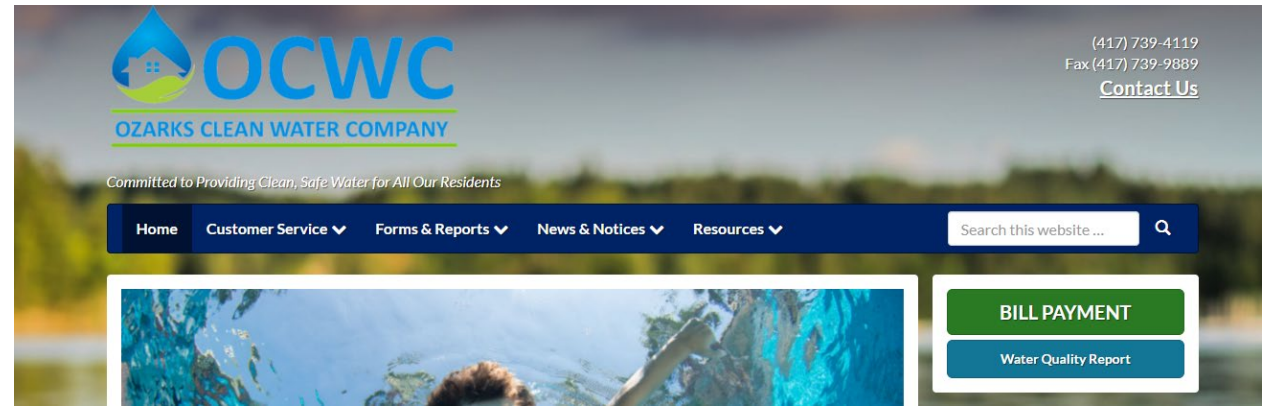

2. Locate and select "Bill Payment"

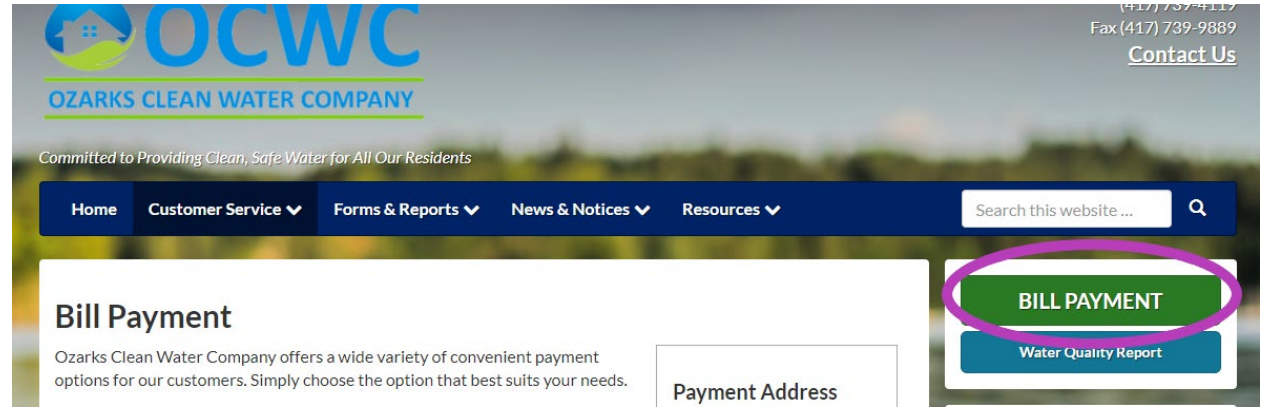

3. Select the tab "Click Here to Register a Portal Login"

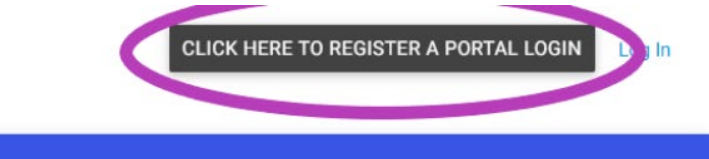

- 4. Enter your Ozarks Clean Water Account number \_\_\_\_
  - $\circ~$  Can be found on the upper left hand corner of your bill

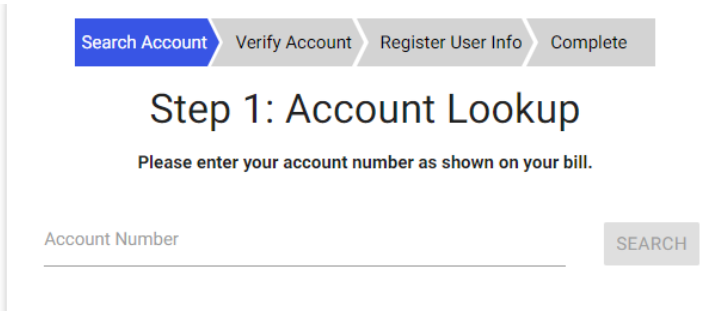

5. Verify your name and address

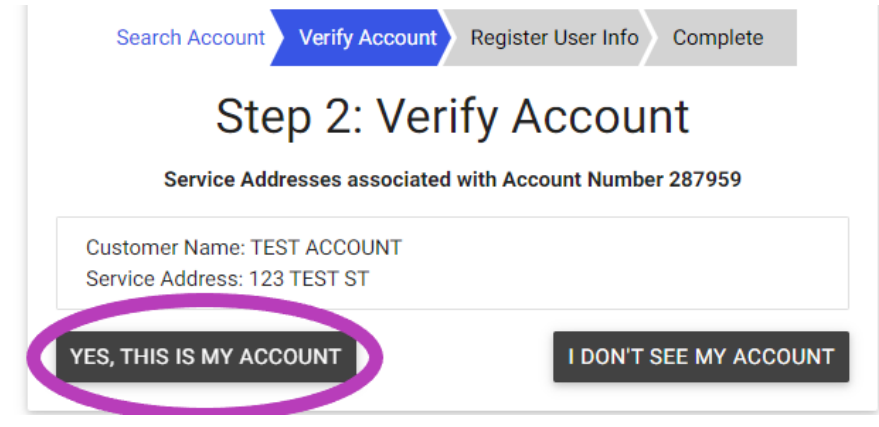

- 6. Create a User Id and Password
- 7. You did it!

## Enroll in Automatic Bank Draft

1. Navigate to <u>ozarkscleanwater.org</u>

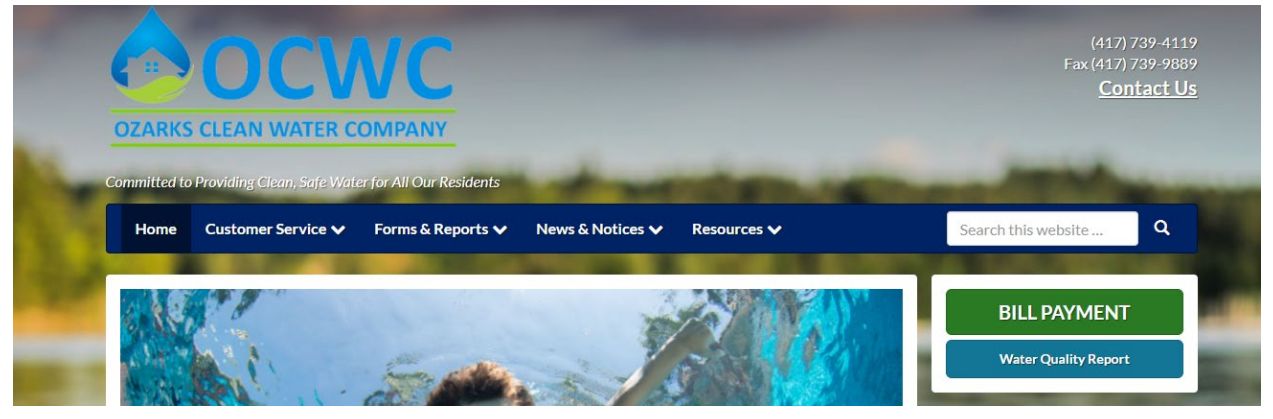

2. Locate and select the Menu "Bill Payment"

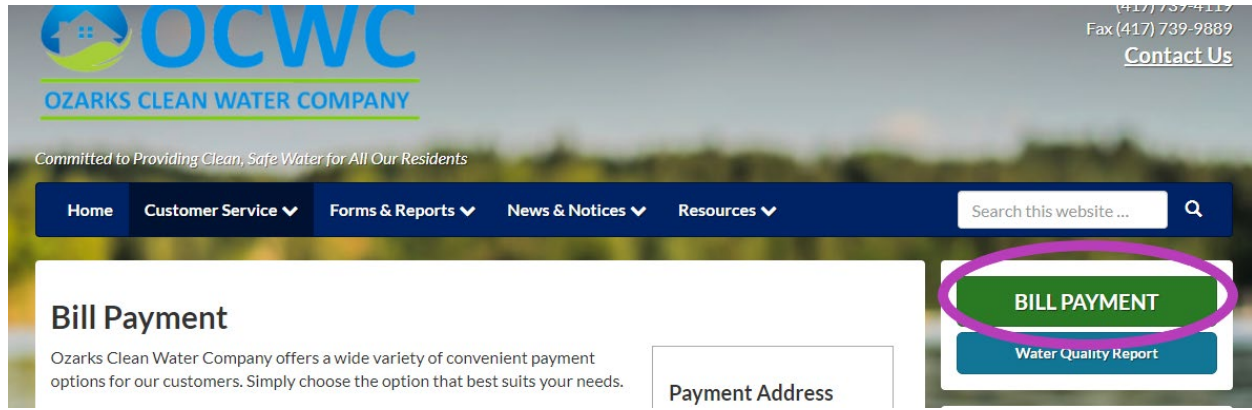

3. Login to the Customer Portal

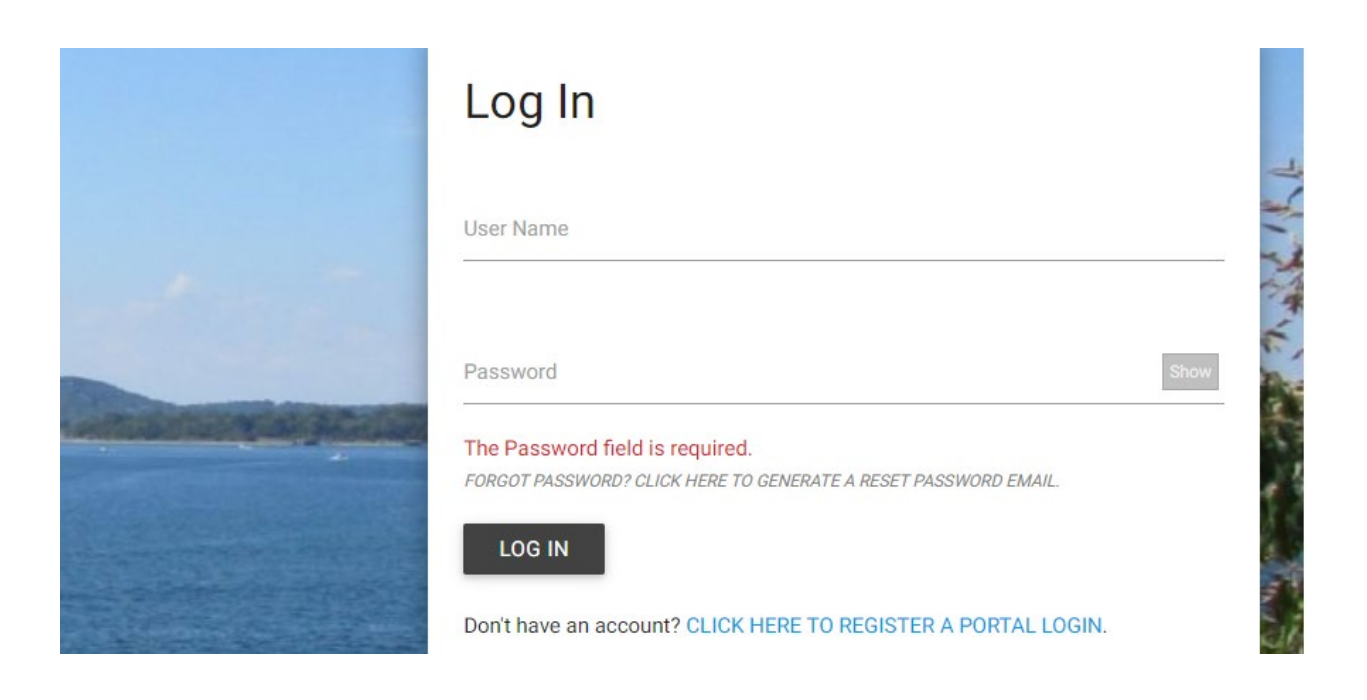

4. Locate the "Payment & Billing" Menu on the right of the home screen

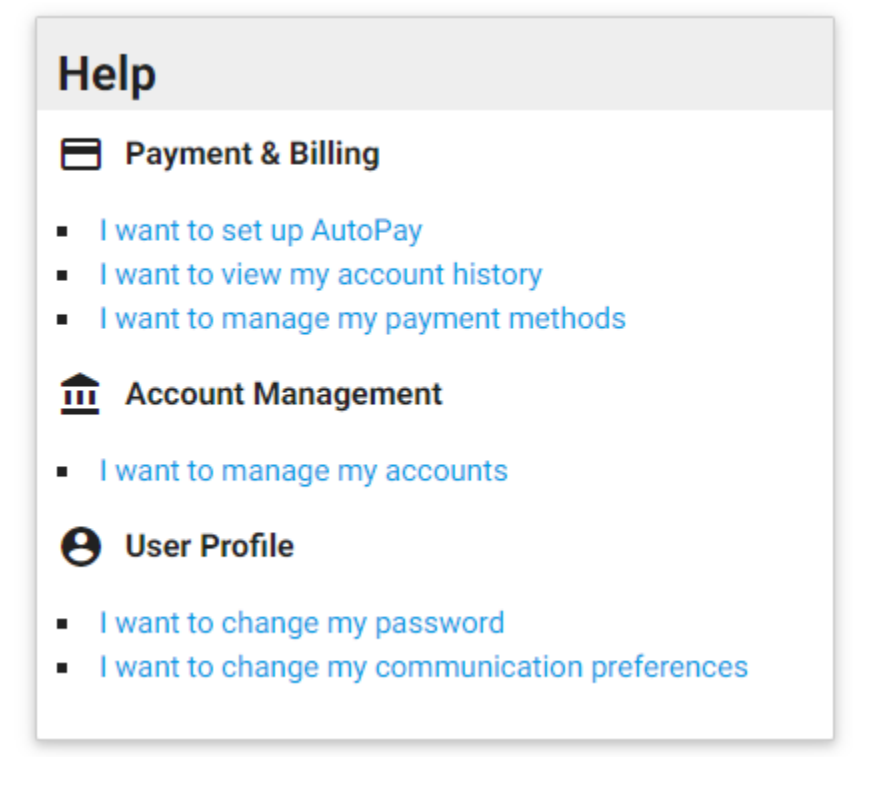

5. Select "I want to set up Autopay"

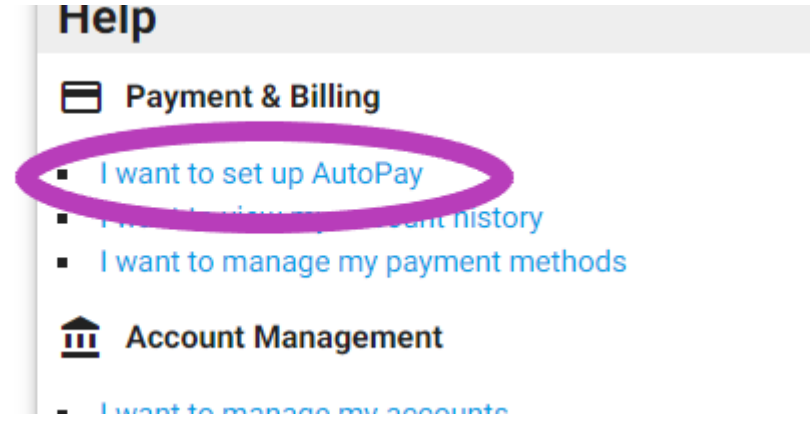

6. Select "Add Autopay"

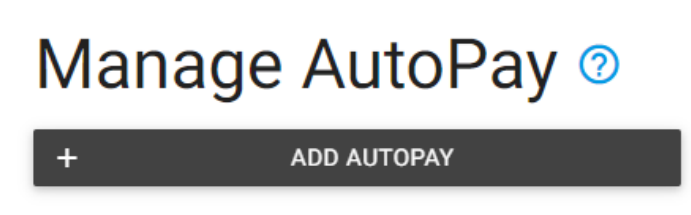

7. Choose the "Bank" option on the left of the screen

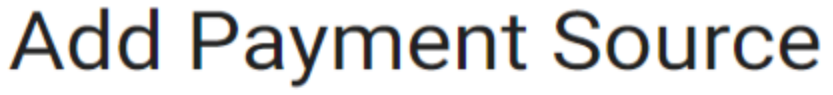

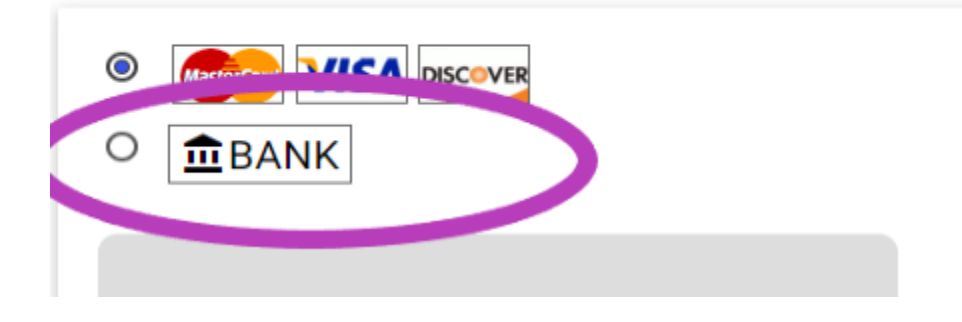

8. Enter your banking information and select "Save"

| YOUR NAME<br>Working to the State of the State of the State | Name on Account            |
|----------------------------------------------------------------------------------------------------|----------------------------|
| regione in the second second s   | Routing Number             |
|                                                                                                    | * Bank Account Number      |
|                                                                                                    | Bank Account Type Checking |
| ✓ Use for recurring payments (Autory)                                                                                                    |                            |
| A SAVE                                                                                                    |                            |

9. You are all set up.

10.Automatic Bank Drafts are debited on the 20<sup>th</sup> of every month.